## Windows 7

## Como hacer una clonación en red con "UDP-CAST"

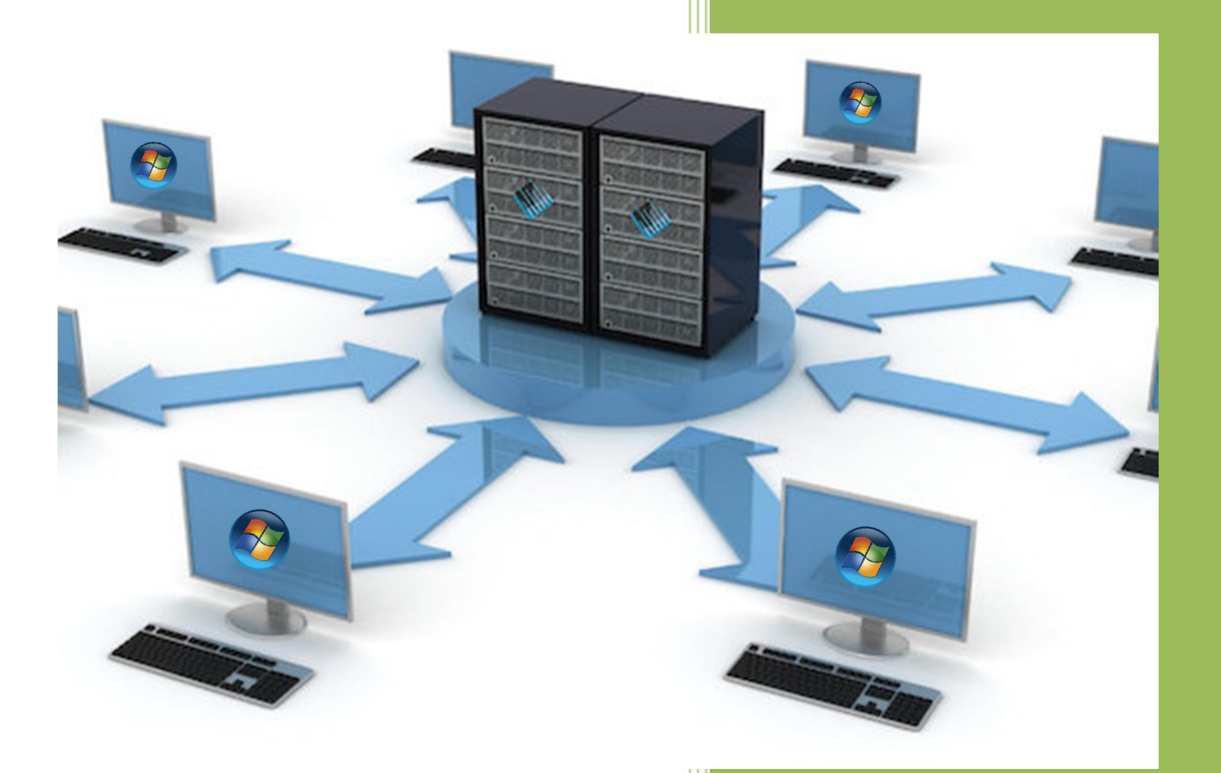

## Kevin Bengoa Sánchez

RIK & Company S.L. 07/11/2016

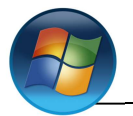

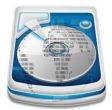

Para clonar por red utilizaremos el programa "UDP-CAST", el cual iniciaremos al arranque del sistema.

## Equipo que vamos a clonar.

**1.** Elegimos idioma (*No hay español*) y país (tampoco esta España).

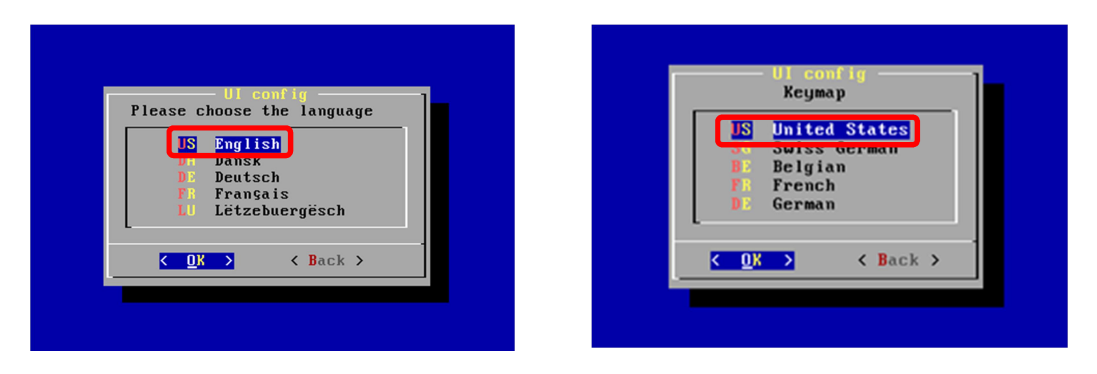

2. Elegimos que adaptador de Red utilizaremos (en nuestro caso solo tenemos uno).

| Network driver config<br>Load network card modules            |
|---------------------------------------------------------------|
| E1000. Intel(R) PRD/1000 Network Driver<br>UTHER More modules |
| < <u>○</u> K > < Back >                                       |
|                                                               |

3. Ponemos parámetros de Ethernet (en este caso nos lo saltamos).

| - CK > < Back >                         | Please | Network dri<br>enter param | ver config<br>eters for "e100 | Θ". ] |
|-----------------------------------------|--------|----------------------------|-------------------------------|-------|
| <pre>     CK &gt; &lt; Back &gt; </pre> | -      |                            |                               |       |
| <pre>&lt; OK &gt; &lt; Back &gt;</pre>  |        |                            |                               |       |
|                                         |        | < 0K >                     | < Back >                      |       |

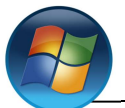

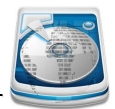

4. La siguiente ventana nos muestra un resumen del Ethernet, si todo está bien hacemos clic en "OK".

| Kernel messages                                                                                                    |
|----------------------------------------------------------------------------------------------------|
| <pre>&lt;6&gt;e1000: Intel(R) PR0/1000 Network Driver - version 7.3.21-k8-NAPI &lt;6&gt;e1000: Copyright (c) 1999-2006 Intel Corporation. &lt;6&gt;e1000 0000:00:03.0: found PCI INT A -&gt; IRQ 10 &lt;6&gt;pci 0000:00:07.0: IRQ routing conflict: have IRQ 9, want IRQ 10 &lt;6&gt;e1000 0000:00:03.0: sharing IRQ 10 with 0000:00:05.0 &lt;7&gt;e1000 0000:00:03.0: setting latency timer to 64 &lt;6&gt;e1000 0000:00:03.0: eth0: (PCI:33MHz:32-bit) 08:00:27:c0:bb:41 &lt;6&gt;e1000 0000:00:03.0: eth0: Intel(R) PR0/1000 Network Connection</pre> |
|                                                                                                    |
|                                                                                                    |

5. Nos pregunta si queremos hacerlo por DHCP o que nos pida la Red y la MS.

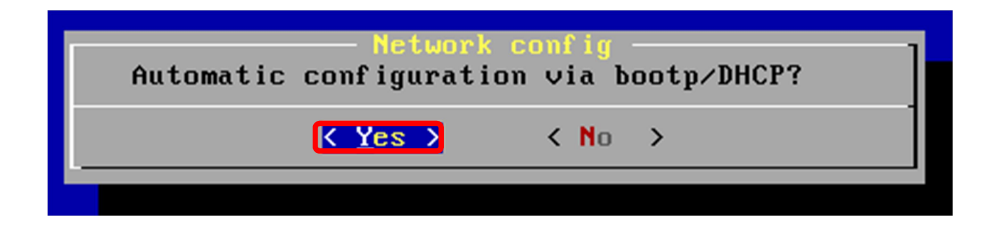

**6.** Decimos que "eth" utilizamos.

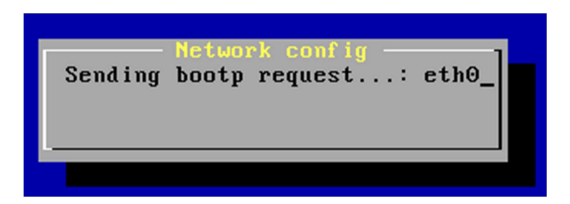

 Aquí pondremos una IP que este en la Red (en nuestro caso para el que envía será "10.0.0.5" y para el que recibe "10.0.0.15")

| Network config<br>Please enter your IP address |
|------------------------------------------------|
| 10.0.0.5_                                      |
|                                                |
| CR Sack S                                      |
|                                                |

8. Incidamos nuestra mascara de subred (ya viene por defecto).

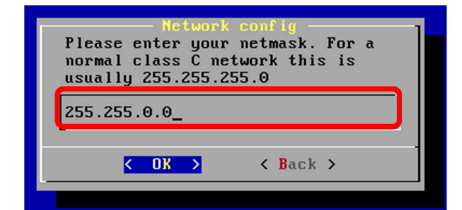

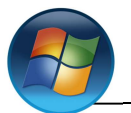

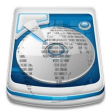

9. Nos pregunta que si queremos que nos muestro los controladores de disco duro.

| Disk driv               | er config            |
|-------------------------|----------------------|
| Do you wish to load a l | hard disk controller |
| module? (SCSI, SATA, .  | )                    |
| Yes >                   | < No >               |

**10.** Elegiremos que tipo de controlador sea (normalmente es "ahci. AHCI SATA low.level driver").

|               | Disk driver config                                       |
|---------------|----------------------------------------------------------|
|               | Chose hard disk controller module                        |
|               |                                                          |
| acard-ahci.   | ACard AHCI SATA low-level driver                         |
| ahci.         | AHCI SATA low-level driver                               |
| ahci platform | AHCI SATA platform driver                                |
| ata generic.  | low-level driver for generic ATA                         |
| ata piix.     | SCSI low-level driver for Intel PIIX/ICH ATA controllers |
| libahci.      | Common AHCI SATA low-level routines                      |
| libata.       | Library module for ATA devices                           |
| pata ali.     | low-level driver for ALi PATA                            |
| pata amd.     | low-level driver for AMD and Nvidia PATA IDE             |
| pata_arasan_c | Arasan ATA Compact Flash driver                          |
| pata_artop.   | SCSI low-level driver for ARTOP PATA                     |
| pata atiixp.  | low-level driver for ATI IXP200/300/400                  |
| pata atp867x. | low level driver for Arton/Acard 867x ATA controller     |
| nata cmd640.  | low-level driver for CMD640 PATA controllers             |
| nata_cmd64x   | low-level driver for CMD64x series PATA controllers      |
| pata_cc5520   | low level driver for Curix CS510/5520                    |
| putu_ts3520.  |                                                          |
|               |                                                          |
|               |                                                          |
|               |                                                          |

**11.** Parámetros de "acard-ahci" (lo dejamos en blanco).

| Disk driver config                      | ". |
|-----------------------------------------|----|
| Please enter parameters for "acard-ahci |    |
| COK > C Back >                          |    |

12. Nos indica la versión que utilizara.

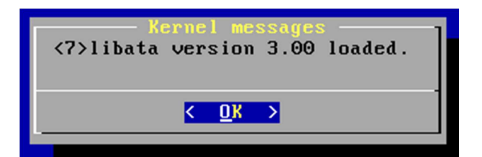

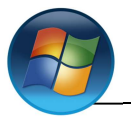

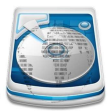

**13.** Aquí indicamos el puerto (lo con el que viene por defecto "9000").

| Udpca<br>UDPCast | port     | 1 |
|------------------|----------|---|
| 9000_            |          |   |
|                  |          |   |
| < ОК →           | < Back > |   |

**14.** Elegimos de disco/partición queremos hacer la copia (en nuestro caso "/dev/sda" que es donde tenemos el sistema operativo).

| Udpeast<br>Device to be copied                                                                             |
|----------------------------------------------------------------------------------------------------|
| /dev/sde1<br>/dev/sde<br>/dev/sdd<br>/dev/sdb1<br>/dev/sdb1<br>/dev/sda2<br>/dev/sda1<br>/dev/sr0<br>OTHER |
| COK > ← Back >                                                                                             |

15. Parámetros adicionales (lo dejamos en blanco).

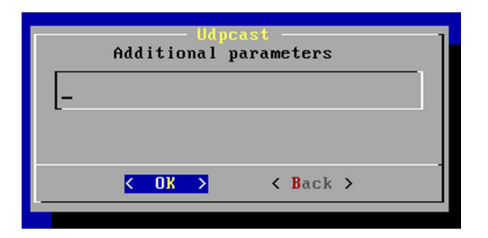

**16.** Decimos si queremos compresión y de ser así con que (solo para archivos muy grandes) así que en nuestro caso diremos que "none No compresión"

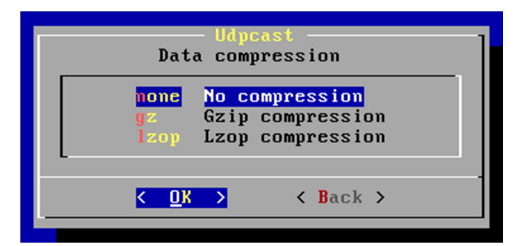

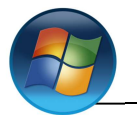

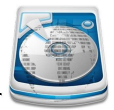

**17.** Seleccionamos "Start sender" (para enviar) o "Start receiver" (para recibir).

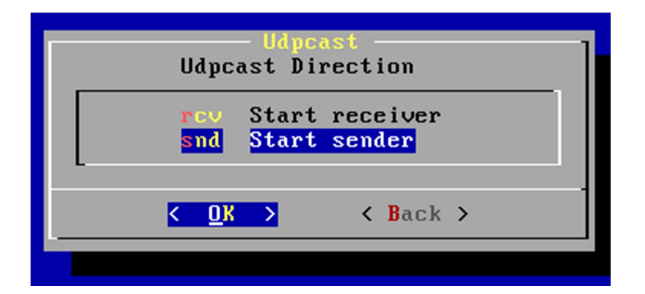

Equipo en el que vamos a cargar la imagen.

1. Los pasos son los mismos excepto en el punto número

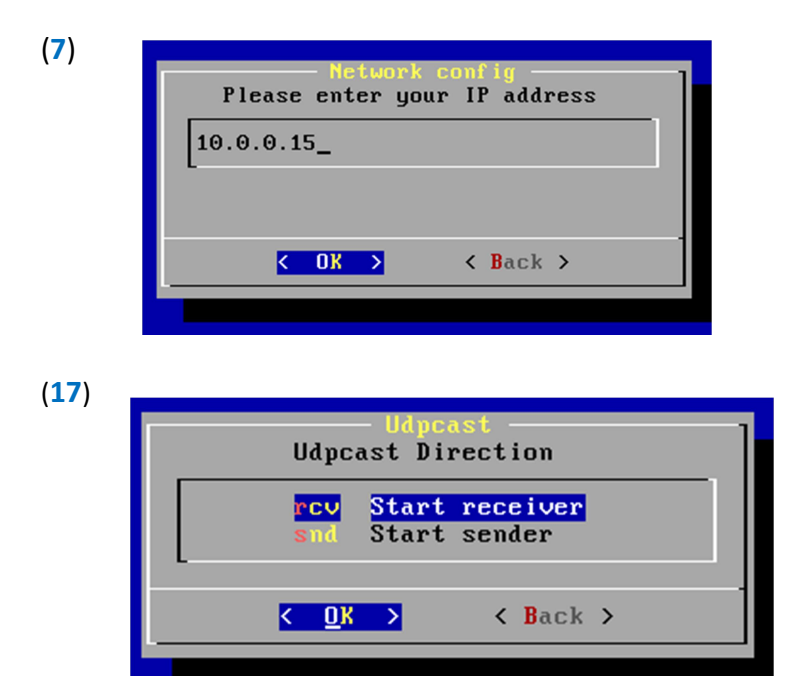